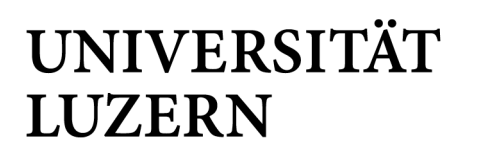

PRÜFUNGSADMINISTRATION

Datum: 4. Dezember 2024

Seite: 1/9

# Anleitung zum Downloaden des Safe-Exam-Browsers für den Funktionstest INSPERA – Mac-Geräte

### Technische Voraussetzungen

- Eigenes Notebook
- Notebookakku geladen: Mindestlaufzeit entsprechend der Prüfungsdauer (Der Stromanschluss im Prüfungsraum ist nicht garantiert)
- stabile Internet-Verbindung (WLAN vor Ort: eduroam vorher installieren, siehe Anleitungen)
- Browser | Mozilla Firefox oder Google Chrome in der aktuellen Version
- SWITCH-edu-ID-Login für die Anmeldung bei Inspera
- Für die Multi-Faktor-Authentifizierung via SWITCH edu-ID: eigenes Mobiltelefon mit installierter Microsoft Authenticator App (<u>Anleitung</u>). Die Multi-Faktor-Authentifizierung via App (und nicht via SMS) ist wichtig, da je nach Anbieter in einigen Hörsälen kein Handyempfang vorhanden ist.

### a) Neuinstallation Safe Exam Browser

#### 1. Login auf https://unilu.inspera.com

Bitte mit der E-Mail-Adresse der Universität Luzern und dem persönlichen Passwort via SSO anmelden.

| Universität Luzern<br>(UNILU)                                                                                                    | ⊕ Sprache: Deutsch ∽ |
|----------------------------------------------------------------------------------------------------|----------------------|
| Willkommen bei der Anmeldung für Kandidaten!<br>Melden Sie sich über SSO an<br>Oder melden sie sich mit dem registrierten Inspera-Benutzer an ~<br>Probleme beim Anmelden? Frage deinen Lehrer. |                      |
|                                                                                                    |                      |

FROHBURGSTRASSE 3 POSTFACH 6002 LUZERN

T +41 41 229 53 14 / 15 pruefungen-rf@unilu.ch www.unilu.ch/rf/

2. Unter «Bevorstehende Tests» werden die einzelnen Prüfungen angezeigt.

| Universität Luzern (UNILU)                         | ¢    | 9 |  |
|----------------------------------------------------|------|---|--|
| Studierende/r<br>Testperson                        | ität |   |  |
| Luzern<br>(UNILU)                                  | )    |   |  |
| Bevorstehende Tests Vergangene Tests Demoprüfungen |      |   |  |
| INDIVIDUELL FALLIG                                 | agen |   |  |
| Testlauf_RF_HS24                                   |      |   |  |
| 🛱 22. Okt. 2024 08:00 an 31. Dez. 2024 20:30       |      |   |  |
| C Zeitlimit 30 Minuten                             |      |   |  |
| Diese Pr üfung erfordert einen Safe Exam Browser   |      |   |  |
| Klicken Sie hier, um sich vorzubereiten ◆          |      |   |  |
|                                                    |      |   |  |

- 3. Wählen Sie beim «Funktionstest\_RF\_HS24» «Klicken Sie hier, um sich vorzubereiten», um die nächsten Schritte vorzunehmen.
- Download für den «Safe-Exam-Browser» starten.
   →Falls der Safe Exam Browser bereits auf Ihrem Gerät installiert ist, weil er in einer früheren Organisation verwendet wurde, wechseln Sie bitte zu b) Safe Exam Browser installiert

| sität Luzern (UNILU)                                                                                                    | 4     |
|----------------------------------------------------------------------------------------------------|-------|
|                                                                                                    |       |
| Testlauf_RF_HS24                                                                                                    |       |
| Clas Priliunsfenster bat begonnen vor 15                                                                                                    | Tagen |
| © Zeitlimit 30 Minuten                                                                                                    |       |
| Prüfungsinformationen                                                                                                    |       |
| Mithilfe dieses Testlaufs können Sie die korrekte Version des Safe Exam-Browsers (SEB) herunterladen und auf<br>Gerät installieren. Die Anleitung dazu wurde Ihnen per E-Mail zugestellt.                                         | hrem  |
| Das Absolvieren der Probeprüfung (in der Regel 7 Tage vor der eigentlichen Prüfung von 7–20 Uhr zugänglich) i<br><b>dringend empfohlen</b> , um                                                                                   | st    |
| den Zugriff auf die Prüfung zu bestätigen (Login funktioniert, Öffnen der Prüfung ist möglich);                                                                                                    |       |
| <ul> <li>die eigene technische Ausstattung zu testen (mögliche Browser-Probleme – z.B. wegen interferierender<br/>Browser-Erweiterungen – erkennen, Down-/Upload und Öffnen der verlangten Dateien ausprobieren etc.);</li> </ul> |       |
| Ablauf und Elemente der Prüfung (Navigation, Layout, Fragetypen) kennenzulernen.                                                                                                    |       |
| (Mit Klick auf "Prüfung starten" bestätigen Sie, dass Sie sich gesundheitlich in der Lage fühlen, diese Prüfung zu<br>absolvieren.)                                                                                               | ı     |
| 🗎 22. Okt. 2024 08:00 an 31. Dez. 2024 20:30                                                                                                    |       |
| Ihr Browser ist nicht kompatibel. Diese Prüfung erfordert einen Safe Exam Browser                                                                                                    |       |
| Ich habe den Safe Exam Browser installiert:                                                                                                    |       |
| Prüfung im Safe Exam Browser starten                                                                                                    |       |
| Wenn Sie die Prüfung starten, wird Ihr Computer gesperrt, bis Sie mit der Prüfung fertig sind.                                                                                                    |       |
| Alle aktiven Sitzungen im Firefox-Browser werden geschlossen.                                                                                                    |       |
| Hinweis: Innerhalb des SEB-Browsers werden Sie zur Eingabe eines SEB-Passworts aufgefordert.                                                                                                    |       |
| Ich habe den Safe Exam Browser nicht installiert:                                                                                                    |       |
| O Download                                                                                                    |       |
|                                                                                                    |       |

5. Wählen Sie Ihr Betriebssystem aus (macOS)

| Safe Exam Browser 💥                                                                                                    |
|----------------------------------------------------------------------------------------------------|
| Safe Exam Browser ist ein Browser, der speziell für die<br>Durchführung sicherer Prüfungen entwickelt wurde.<br>Diese Prüfung erfordert diesen Browser, den Sie wie eine normale<br>Anwendung installieren können.<br><b>1. Laden Sie den Safe Exam Browser herunter:</b><br>Windows<br>Safe Exam Browser wird über die Mozilla Public License (MPL)<br>vertrieben:www.safeexambrowser.org<br><b>2. Safe Exam Browser installieren</b> |
| Schliessen                                                                                                    |

6. Der Download befindet sich anschliessend oben rechts.

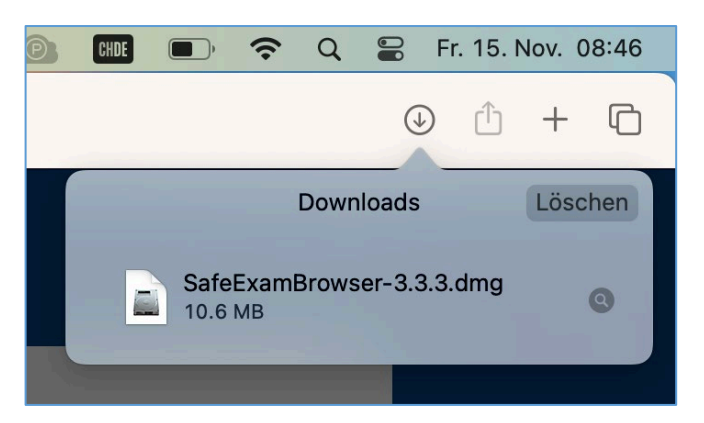

7. Wählen Sie den Download mit Doppelklick an und ziehen Sie den Safe-Exam-Browser in den Ordner «**Applications**».

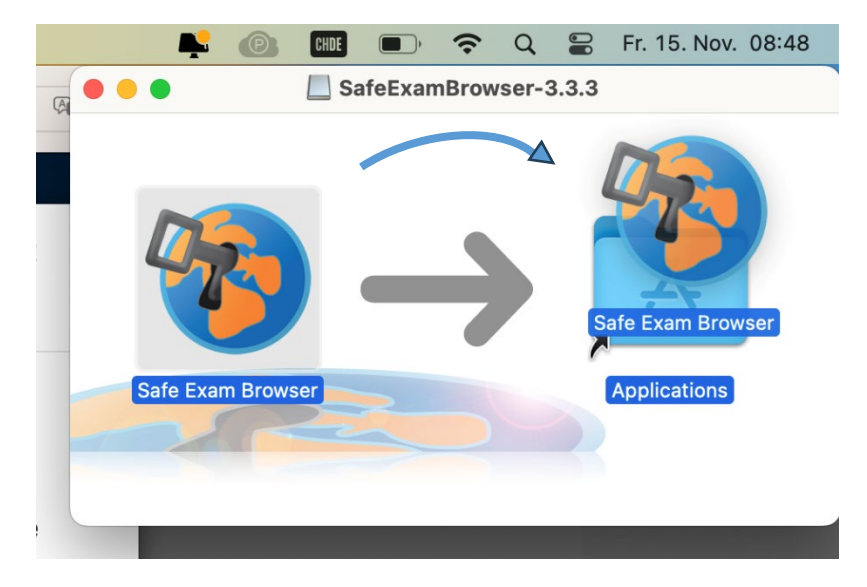

www.unilu.ch/rf/

8. Über den Button «Prüfung im Safe Exam Browser starten» können Sie den Funktionstest starten.

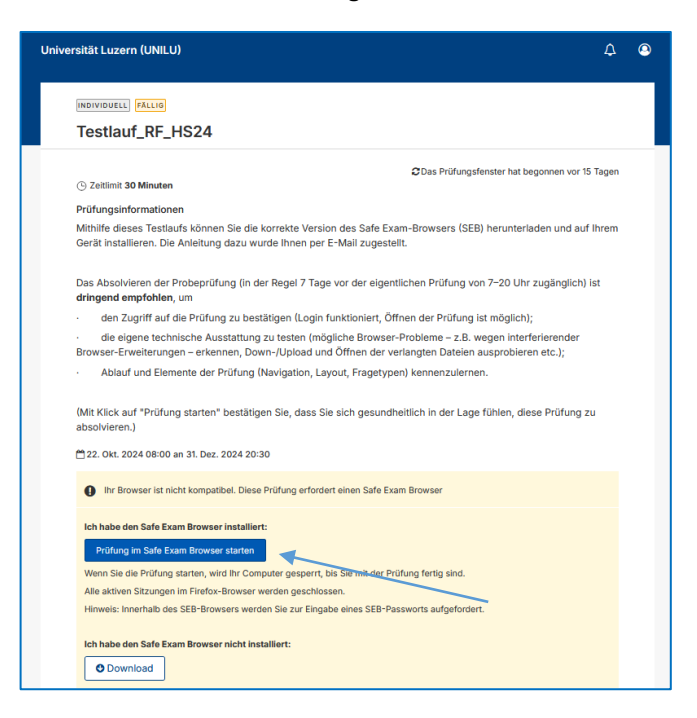

9. Klicken Sie auf «Erlauben» und geben Sie das SEB-Passwort (Prüfungspasswort) ein. Der Safe Exam Browser wird gestartet.

| ibe     | Darf diese Seite "Safe Exam Browser" öff                                                                                                    | fnen?                                                                                                    |          |
|---------|----------------------------------------------------------------------------------------------------|----------------------------------------------------------------------------------------------------|----------|
|         | Abb                                                                                                    | rechen                                                                                                    | Erlauben |
| r insta | alliert:                                                                                                    |                                                                                                    |          |
|         | 0 with increase                                                                                                    | (Ale                                                                                                    | 4        |
|         | iii unilu.inspera.com                                                                                                    | 9 <b>6</b>                                                                                                    | C        |
| VI      | Deifung starten (FER 3.3.3)                                                                                                    | Safe                                                                                                    |          |
|         |                                                                                                    | m                                                                                                    |          |
|         | Prüfungspasswort eingeben:                                                                                                    | wser                                                                                                    |          |
|         |                                                                                                    | TH Zürich,                                                                                                    | -        |
|         | Abbrechen OK                                                                                                    | von Stefan                                                                                                    |          |
| »v<br>o | Dieses Projekt wurde teil<br>von SWITCH – e-Infrastructu<br>des durch SWITCH von<br>Kooperationsprojektes L<br>durchgeführt und erhielt<br>Unterstützung durch den | weise im Rahmen des<br>rogramms 'AAA/<br>re für e-Science' und<br>linierten CRUS-<br>earning Infrastructure'<br>finanzielle<br>ETH-Rat.<br>unten) |          |
|         | Externe Denrage, (siene                                                                                                    | Diandi Danial D                                                                                                    |          |

- 10. Starten Sie nun die Prüfung.
- 11. Am Ende der Prüfung wählen Sie «Jetzt einreichen». Anschliessend können Sie den Button «Beenden Sie den Safe Exam Browser» oben rechts wählen.

#### b) Safe Exam Browser bereits installiert

1. Über den Button «Prüfung im Safe Exam Browser starten» können Sie den Funktionstest starten.

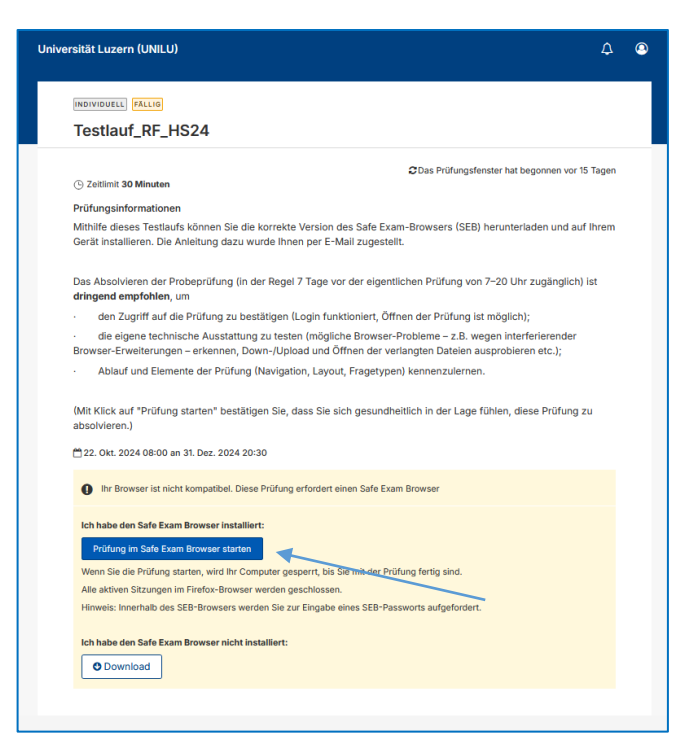

2. Klicken Sie auf «Erlauben» und geben Sie das SEB-Passwort (Prüfungspasswort) ein. Der Safe Exam Browser wird gestartet.

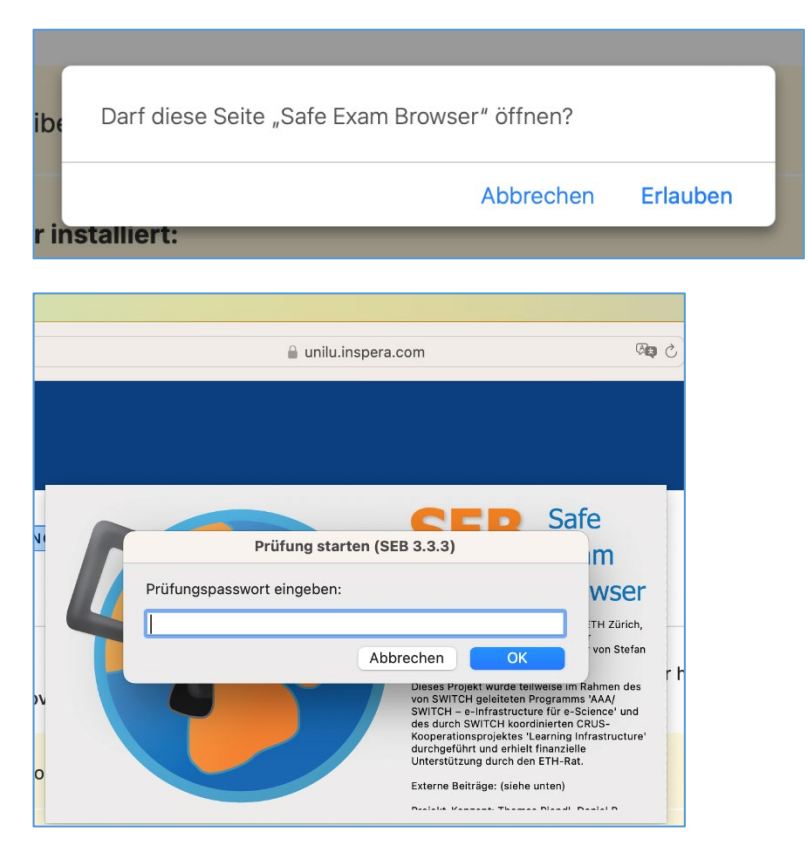

→Sollte Ihr Safe Exam Browser nicht kompatibel sein (alte Version), fahren Sie bei <u>c) Deinstallation und</u> <u>Neuinstallation</u> weiter.

- 3. Starten Sie nun die Prüfung.
- 4. Am Ende der Prüfung wählen Sie «Jetzt einreichen». Anschliessend können Sie den Button «Beenden Sie den Safe Exam Browser» oben rechts wählen.

#### c) Deinstallation und Neuinstallation

1. Öffnen Sie den «Finder» und wählen Sie «Programme».

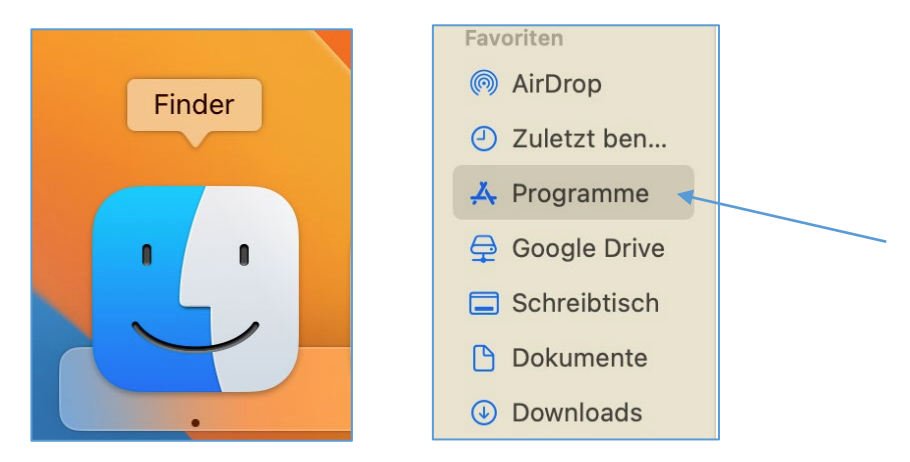

2. Wählen Sie den «Safe Exam Browser» mit der rechten Maustaste an und klicken Sie auf «In den Papierkorb legen».

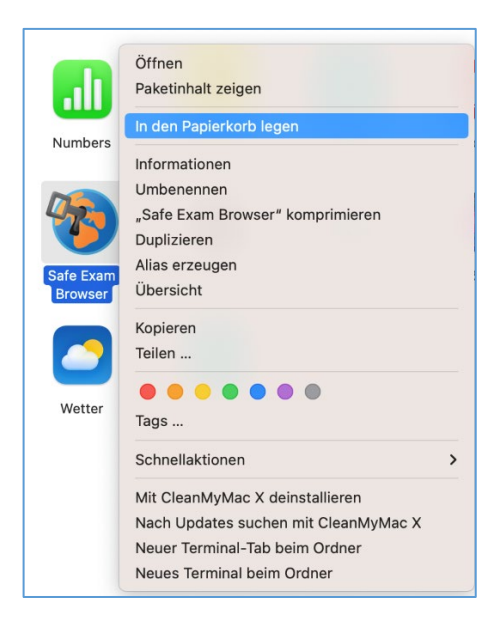

3. Der Safe Exam Browser befindet sich nun im Papierkorb und ist deinstalliert.

|                                                  | < > Papierkorb |
|--------------------------------------------------|----------------|
| Favoriten                                        | Papierkorb     |
| AirDrop                                          |                |
| Zuletzt ben                                      |                |
| 🙏 Programme                                      |                |
| <table-cell-rows> Google Drive</table-cell-rows> | Safe Exam      |
| Schreibtisch                                     | Browser        |
| 🕒 Dokumente                                      |                |
| Downloads                                        |                |
| iCloud                                           |                |
| iCloud Drive                                     |                |
| 🕒 Geteilt                                        |                |
| Tags                                             |                |

4. Um die korrekte Version zu installieren, wählen Sie auf der Prüfung den Button «Download».

| Testlauf_RF_HS24   Testlauf_RF_HS24   C 2 Rettimit 30 Minuten  Prüfungsinformationen  Mihilfe disess Testlaufs können Sie die korrekte Version des Safe Exam-Browsers (SEB) herunterladen und auf Ihrem Gerät installieren. Die Anleitung dazu wurde Ihnen per E-Mail zugestellt.  Das Absolvieren der Probeprüfung (in der Regel 7 Tage vor der eigentlichen Prüfung von 7-20 Uhr zugänglich) ist dringend empfohlen, um  den Zugriff auf die Prüfung zu bestätigen (Login funktioniert, Öffnen der Prüfung ist möglich);  die eigene technische Ausstattung zu testen (mögliche Browser-Probleme – z.B. wegen interferierender Browser-Erweiterungen – erkennen, Down-/Upload und Öffnen der verlangten Dateien ausprobieren etc.);  Ablauf und Elemente der Prüfung (Navigation, Layout, Fragetypen) kennenzulernen.  (Mit Klick auf "Prüfung starten" bestätigen Sie, dass Sie sich gesundheitlich in der Lage fühlen, diese Prüfung zu absolvieren.)  22. Okt. 2024 08:00 an 31. Dez. 2024 20:30   Mer Browser ist nicht kompatibel. Diese Prüfung erfordert einen Safe Exam Browser  Ichabed en Safe Exam Browser installier:  Prüfung ins Safe Exam Browser starten  Men Sie die Prüfung starten, wird Ihr Computer gespernt, bis Sie mit der Prüfung fertig sind. Als aktiven Stargen inn Firdox-Browser werden geschlossen.  Hinweis: Innerhalb des SEB-Browsers werden Sie zur Eingabe eines SEB-Passworts aufgefordert.                                                                                                    | rsität Luzern (UNILU)                                                                                                    | ۵                                                                                                    |  |  |
|----------------------------------------------------------------------------------------------------|----------------------------------------------------------------------------------------------------|----------------------------------------------------------------------------------------------------|--|--|
| Testlauf_RF_HS24  Catalmit 30 Minuten  O Zeitlimit 30 Minuten  Prüfungsinformationen  Mithilfe dieses Testlaufs können Sie die korrekte Version des Safe Exam-Browsers (SEB) herunterladen und auf Ihrem Gerät installieren. Die Anleitung dazu wurde Ihnen per E-Mail zugestellt.  Das Absolvieren der Probeprüfung (in der Regel 7 Tage vor der eigentlichen Prüfung von 7–20 Uhr zugänglich) ist dringend empfohlen, um  die eigene technische Ausstattung zu bestätigen (Login funktioniert, Öffnen der Prüfung ist möglich);  die eigene technische Ausstattung zu testen (mögliche Browser-Probleme – z.B. wegen interferierender Browser-Erweiterungen – erkennen, Down-/Upload und Öffnen der verlangten Dateien ausprobleren etc.);  Ablauf und Elemente der Prüfung (Navigation, Layout, Fragetypen) kennenzulernen.  Mit Klick auf "Prüfung starten" bestätigen Sie, dass Sie sich gesundheitlich in der Lage fühlen, diese Prüfung zu absolvieren.)  22. Okt. 2024 08:00 an 31. Dez. 2024 20:30  C Ihr Browser ist nicht kompatibel. Diese Prüfung erfordert einen Safe Exam Browser  Kinde Ger Stang Browser statten  Men Sizungen inn Firdors-Browser werden geschlössen.  Haveis: Innerhalb des SEB-Browsers werden Siz zur Eingabe eines SEB-Passworts aufgefordert.                                                                                                    | INDIVIDUELL FÄLLIG                                                                                                    |                                                                                                    |  |  |
| Catilimit 30 Minuten      Ordentimit 30 Minuten      Prüfungsinformationen      Mihilfe disess Testlaufs können Sie die korrekte Version des Safe Exam-Browsers (SEB) herunterladen und auf Ihrem     Gerät installieren. Die Anleitung dazu wurde Ihnen per E-Mail zugestellt.      Das Absolvieren der Probeprüfung (in der Regel 7 Tage vor der eigentlichen Prüfung von 7-20 Uhr zugänglich) ist     dringend empfohlen, um      den Zugriff auf die Prüfung zu bestätigen (Login funktioniert, Öffnen der Prüfung ist möglich);      die eigene technische Ausstattung zu testen (mögliche Browser-Probleme – z.B. wegen interferierender Browser-Erweiterungen – erkennen, Down-/Upload und Öffnen der verlangten Dateien ausprobieren etc.);      Ablauf und Elemente der Prüfung (Navigation, Layout, Fragetypen) kennenzulernen.      (Mit Klick auf "Prüfung starten" bestätigen Sie, dass Sie sich gesundheitlich in der Lage fühlen, diese Prüfung zu absolvieren.)      [22. Okt. 2024 08:00 an 31. Dez. 2024 20:30      [22. Okt. 2024 08:00 an 31. Dez. 2024 20:30      [23. Okt. 2024 08:00 an 31. Dez. 2024 20:30      [24. Okt. 2024 08:00 an 31. Dez. 2024 20:30      [25. Okt. 2024 08:00 an 31. Dez. 2024 20:30      [26. Mit Klickauf "Prüfung starten" bestätigen Sie, dass Sie sich gesundheitlich in der Lage fühlen, diese Prüfung zu     absolvieren.)      [21. Okt. 2024 08:00 an 31. Dez. 2024 20:30      [27. Okt. 2024 08:00 an 31. Dez. 2024 20:30      [28. Okt. 2024 08:00 an 31. Dez. 9024 20:30      [29. Okt. 2024 08:00 an 31. Dez. 9024 20:30      [20. Okt. 2024 08:00 an 31. Dez. 9024 20:30      [20. Okt. 2024 08:00 an 31. Dez. 9024 20:30      [20. Okt. 2024 08:00 an 31. Dez. 9024 20:30      [21. Okt. 2024 08:00 an 31. Dez. 9024 20:30      [22. Okt. 2024 08:00 an 31. Dez. 9024 20:30      [20. Okt. 2024 08:00 an 31. Dez. 9024 20:30      [21. Okt. 2024 08:00 an 31. Dez. 9024 20:30      [22. Okt. 2024 08:00 an 31. Dez. 9024 20:30      [22. Okt. 2024 08:00 an 31. Dez. 9024 98      [21. Okt. 2024 08:00 an 31. Dez. 9024 98      [21. Okt. 2024 08:00 an 31 | Testlauf_RF_HS24                                                                                                    |                                                                                                    |  |  |
| C 2etitimit 30 Minuten  Prüfungsinformationen  Mithilfe dieses Testlaufs können Sie die korrekte Version des Safe Exam-Browsers (SEB) herunterladen und auf Ihrem Gerät installieren. Die Anleitung dazu wurde ihnen per E-Mail zugestellt.  Das Absolvieren der Probeprüfung (in der Regel 7 Tage vor der eigentlichen Prüfung von 7–20 Uhr zugänglich) ist dringend empfohlen, um  die eigene technische Ausstattung zu bestätigen (Login funktioniert, Öffnen der Prüfung ist möglich);  die eigene technische Ausstattung zu testen (mögliche Browser-Probleme – z.B. wegen interferierender Browser-Erweiterungen – erkennen, Down-/Upload und Öffnen der verlangten Dateien ausprobleren etc.);  Ablauf und Elemente der Prüfung (Navigation, Layout, Fragetypen) kennenzulernen.  Mit Klick auf "Prüfung starten" bestätigen Sie, dass Sie sich gesundheitlich in der Lage fühlen, diese Prüfung zu absolvieren.)  22. Okt. 2024 08:00 an 31. Dez. 2024 20:30  C Ihr Browser ist nicht kompatibel. Diese Prüfung erfordert einen Safe Exam Browser  Kehabe den Safe Exam Browser starten Wenn Sie die Prüfung starten, wird Ihr Computer gespernt, bis Sie mit der Prüfung fertig sind. Alle aktiven Sitzungen im Firefox-Browser werden geschlossen. Hinweis: Innerhalb des SEB-Browsers werden Sie zur Eingabe eines SEB-Passworts aufgefordert.                                                                                                    |                                                                                                    | CDas Prüfungsfenster hat begonnen vor 15 Tagen                                                                                                    |  |  |
| Prüfungsinformationen         Mithilfe dieses Testlaufs können Sie die korrekte Version des Safe Exam-Browsers (SEB) herunterladen und auf Ihrem Gerät installieren. Die Anleitung dazu wurde Ihnen per E-Mail zugestellt.         Das Absolvieren der Probeprüfung (in der Regel 7 Tage vor der eigentlichen Prüfung von 7–20 Uhr zugänglich) ist cringend empfohlen, um         • den Zugriff auf die Prüfung zu bestätigen (Login funktioniert, Öffnen der Prüfung ist möglich);         • die eigene technische Ausstattung zu testen (mögliche Browser-Probleme – z.B. wegen interferierender Browser-Erweiterungen – erkennen, Down-/Upload und Öffnen der verlangten Datelen ausprobleren et.);         • Ablauf und Elemente der Prüfung (Navigation, Layout, Fragetypen) kennenzulernen.         (Mit Klick auf "Prüfung starten" bestätigen Sie, dass Sie sich gesundheitlich in der Lage fühlen, diese Prüfung zu absolvieren.)         • Dzt. 2024 08:00 an 31. Dez. 2024 20:30         • Ihr Browser ist nicht kompatibel. Diese Prüfung erfordert einen Safe Exam Browser         • Men Sie de Safe Exam Browser starten         • Wenn Sie die Prüfung starten, wird Ihr Computer gespernt, bis Sie mit der Prüfung fertig sind.         • Alle aktiven Sitzungen inn Firdov-Browser werden geschlossen.         • Hinweis: Innerhalb des SEB-Browsers werden Sie zur Eingabe eines SEB-Passworts aufgefordert.                                                                                                    | C Zeitlimit 30 Minuten                                                                                                    |                                                                                                    |  |  |
| Mithilfe dieses Testlaufs können Sie die korrekte Version des Safe Exam-Browsers (SEB) herunterladen und auf Ihrem<br>Gerät installieren. Die Anleitung dazu wurde Ihnen per E-Mail zugesteilt.<br>Das Absolvieren der Probeprüfung (in der Regel 7 Tage vor der eigentlichen Prüfung von 7–20 Uhr zugänglich) ist<br>dringend empfohlen, um<br>- den Zugriff auf die Prüfung zu bestätigen (Login funktioniert, Öffnen der Prüfung ist möglich);<br>- die eigene technische Ausstattung zu testen (mögliche Browser-Probleme – z.B. wegen interferierender<br>Browser-Erweiterungen – erkennen, Down-/Upload und Öffnen der verlangten Dateien ausprobieren etc.);<br>- Ablauf und Elemente der Prüfung (Navigation, Layout, Fragetypen) kennenzulernen.<br>(Mit Klick auf "Prüfung starten" bestätigen Sie, dass Sie sich gesundheitlich in der Lage fühlen, diese Prüfung zu<br>absolvieren.)<br>D22. Okt. 2024 08:00 an 31. Dez. 2024 20:30<br>Mr Browser ist nicht kompatibel. Diese Prüfung erfordert einen Safe Exam Browser<br>Ich habe den Safe Exam Browser installiet:<br>Prüfung im Safe Exam Browser starten<br>Wenn Sie die Prüfung starten, wird Ihr Computer gespernt, bis Sie mit der Prüfung fertig sind.<br>Alle aktiven Sitzungen im Firefox-Browser werden geschlossen.<br>Hinweis: Innerhalb des SEB-Browsers werden Sie zur Eingabe eines SEB-Passworts aufgefordert.                                                                                                    | Prüfungsinformationen                                                                                                    |                                                                                                    |  |  |
| Das Absolvieren der Probeprüfung (in der Regel 7 Tage vor der eigentlichen Prüfung von 7–20 Uhr zugänglich) ist<br>dringend empfohlen, um<br>- den Zugriff auf die Prüfung zu bestätigen (Login funktioniert, Öffnen der Prüfung ist möglich);<br>- die eigene technische Ausstattung zu testen (mögliche Browser-Probleme – z.B. wegen interferierender<br>Browser-Erweiterungen – erkennen, Down-/Upload und Öffnen der verlangten Dateien ausprobleren etc.);<br>- Ablauf und Elemente der Prüfung (Navigation, Layout, Fragetypen) kennenzulernen.<br>(Mit Klick auf "Prüfung starten" bestätigen Sie, dass Sie sich gesundheitlich in der Lage fühlen, diese Prüfung zu<br>absolvieren.)<br>22. Okt. 2024 08:00 an 31. Dez. 2024 20:30<br>C In Browser ist nicht kompatibel. Diese Prüfung erfordert einen Safe Exam Browser<br>Ich habe den Safe Exam Browser starten<br>Wenn Sie die Prüfung starten, wird Ihr Computer gesperrt, bis Sie mit der Prüfung fertig sind.<br>Alle aktiven Sitzungen im Frefox-Browser werden geschlossen.<br>Hinweis: Innerhalb des SEB-Browsers werden Sie zur Eingabe eines SEB-Passworts aufgefordert.                                                                                                    | Mithilfe dieses Testlaufs können Si<br>Gerät installieren. Die Anleitung da                                                                              | e die korrekte Version des Safe Exam-Browsers (SEB) herunterladen und auf Ihrem<br>zu wurde Ihnen per E-Mail zugestellt.                           |  |  |
| <ul> <li>den Zugriff auf die Prüfung zu bestätigen (Login funktioniert, Öffnen der Prüfung ist möglich);</li> <li>die eigene technische Ausstattung zu testen (mögliche Browser-Probleme – z.B. wegen interferierender<br/>Browser-Erweiterungen – erkennen, Down-/Upload und Öffnen der verlangten Dateien ausprobleren etc.);</li> <li>Ablauf und Elemente der Prüfung (Navigation, Layout, Fragetypen) kennenzulernen.</li> <li>(Mit Klick auf "Prüfung starten" bestätigen Sie, dass Sie sich gesundheitlich in der Lage fühlen, diese Prüfung zu<br/>absolvieren.)</li> <li>22. Okt. 2024 08:00 an 31. Dez. 2024 20:30</li> <li>Ihr Browser ist nicht kompatibel. Diese Prüfung erfordert einen Safe Exam Browser</li> <li>Ich habe den Safe Exam Browser starten</li> <li>Wenn Sie die Prüfung starten, wird Ihr Computer gesperrt, bis Sie mit der Prüfung fertig sind.<br/>Alle aktiven Sitzungen im Firdrox-Browser werden geschlossen.</li> <li>Hinweis: Innerhalb des SEB-Browsers werden Sie zur Eingabe eines SEB-Passworts aufgefordert.</li> </ul>                                                                                                    | Das Absolvieren der Probeprüfung<br>dringend empfohlen, um                                                                                               | (in der Regel 7 Tage vor der eigentlichen Prüfung von 7–20 Uhr zugänglich) ist                                                                     |  |  |
| <ul> <li>die eigene technische Ausstattung zu testen (mögliche Browser-Probleme – z.B. wegen interferierender<br/>Browser-Erweiterungen – erkennen, Down-/Upload und Öffnen der verlangten Dateien ausprobleren etc.);</li> <li>Ablauf und Elemente der Prüfung (Navigation, Layout, Fragetypen) kennenzulernen.</li> <li>(Mit Klick auf "Prüfung starten" bestätigen Sie, dass Sie sich gesundheitlich in der Lage fühlen, diese Prüfung zu<br/>absolvieren.)</li> <li>22. Okt. 2024 08:00 an 31. Dez. 2024 20:30</li> <li>Ihr Browser ist nicht kompatibel. Diese Prüfung erfordert einen Safe Exam Browser</li> <li>Ich habe den Safe Exam Browser installier:</li> <li>Prüfung im Safe Exam Browser starten</li> <li>Wenn Sie die Prüfung starten, wird Ihr Computer gesperrt, bis Sie mit der Prüfung fertig sind.<br/>Alle aktiven Sitzungen im Firefox-Browser werden geschlossen.</li> <li>Hinweis: Innerhalb des SEB-Browsers werden Sie zur Eingabe eines SEB-Passworts aufgefordert.</li> </ul>                                                                                                    | <ul> <li>den Zugriff auf die Pr</li></ul>                                                                                                    | u bestätigen (Login funktioniert, Öffnen der Prüfung ist möglich);                                                                                 |  |  |
| <ul> <li>Ablauf und Elemente der Prüfung (Navigation, Layout, Fragetypen) kennenzulernen.</li> <li>(Mit Klick auf "Prüfung starten" bestätigen Sie, dass Sie sich gesundheitlich in der Lage fühlen, diese Prüfung zu absolvieren.)</li> <li>22. Okt. 2024 08:00 an 31. Dez. 2024 20:30</li> <li>Ihr Browser ist nicht kompatibel. Diese Prüfung erfordert einen Safe Exam Browser</li> <li>Ich habe den Safe Exam Browser installiert:</li> <li>Prüfung im Safe Exam Browser starten</li> <li>Wenn Sie die Prüfung starten, wird hr Computer gesperrt, bis Sie mit der Prüfung fertig sind.</li> <li>Alle aktiven Sitzungen im Friefox-Browser werden geschlossen.</li> <li>Hinweis: Innerhalb des SEB-Browsers werden Sie zur Eingabe eines SEB-Passworts aufgefordert.</li> </ul>                                                                                                    | <ul> <li>die eigene technische Aussta<br/>Browser-Erweiterungen – erkenner</li> </ul>                                                                    | ittung zu testen (mögliche Browser-Probleme – z.B. wegen interferierender<br>n, Down-/Upload und Öffnen der verlangten Dateien ausprobieren etc.); |  |  |
| (Mit Klick auf "Prüfung starten" bestätigen Sie, dass Sie sich gesundheitlich in der Lage fühlen, diese Prüfung zu absolvieren.) <sup>™</sup> 22. Okt. 2024 08:00 an 31. Dez. 2024 20:30 <sup>™</sup> Ihr Browser ist nicht kompatibel. Diese Prüfung erfordert einen Safe Exam Browser <b>Lch habe den Safe Exam Browser installiert: Prüfung im Safe Exam Browser starten</b> Venn Sie die Prüfung starten, wird ihr Computer gesperrt, bis Sie mit der Prüfung fertig sind.         Alle aktiven Sitzungen im Firefox-Browser werden geschlossen.          Hinweis: Innerhalb des SEB-Browsers werden Sie zur Eingabe eines SEB-Passworts aufgefordert.                                                                                                    | Ablauf und Elemente der Prüfung (Navigation, Layout, Fragetypen) kennenzulernen.                                                                         |                                                                                                    |  |  |
| Ihr Browser ist nicht kompatibel. Diese Prüfung erfordert einen Safe Exam Browser Ich habe den Safe Exam Browser Installiert: Prüfung im Safe Exam Browser starten Wenn Sie die Prüfung starten, wird hr Computer gesperrt, bis Sie mit der Prüfung fertig sind. Alle aktiven Sitzungen im Firefox-Browser werden geschlossen. Hinweis: Innerhalb des SEB-Browsers werden Sie zur Eingabe eines SEB-Passworts aufgefordert.                                                                                                    | (Mit Klick auf "Prüfung starten" be<br>absolvieren.)<br>🗂 22. Okt. 2024 08:00 an 31. Dez. 202                                                            | stätigen Sie, dass Sie sich gesundheitlich in der Lage fühlen, diese Prüfung zu<br>24 20:30                                                        |  |  |
| Ich habe den Safe Exam Browser installiert:<br>Prüfung im Safe Exam Browser starten<br>Wenn Sie die Prüfung starten, wird Ihr Computer gesperrt, bis Sie mit der Prüfung fertig sind.<br>Alle aktiven Sitzungen im Firefox-Browser werden geschlossen.<br>Hinweis: Innerhalb des SEB-Browsers werden Sie zur Eingabe eines SEB-Passworts aufgefordert.                                                                                                    | Ihr Browser ist nicht kompatibel.                                                                                                    | Diese Prüfung erfordert einen Safe Exam Browser                                                                                                    |  |  |
| Hinweis: Innerhalb des SEB-Browsers werden Sie zur Eingabe eines SEB-Passworts aufgefordert.                                                                                                    | Ich habe den Safe Exam Browser ins<br>Prüfung im Safe Exam Browser sta<br>Wenn Sie die Prüfung starten, wird Ih<br>Alle aktiven Sitzungen im Firefox-Bro | <b>stelliert:</b><br>arten<br>rr Computer gesperrt, bis Sie mit der Prüfung fertig sind.<br>wser werden geschlossen.                               |  |  |
|                                                                                                    | Hinweis: Innerhalb des SEB-Browsen                                                                                                    | s werden Sie zur Eingabe eines SEB-Passworts aufgefordert.                                                                                         |  |  |
| ICR nade den Safe Exam Browser nicht Installiert:                                                                                                    | ich nabe den Saté Exâm Browser nic                                                                                                    | nt installert:                                                                                                    |  |  |
| O Download                                                                                                    | O Download                                                                                                    |                                                                                                    |  |  |
|                                                                                                    |                                                                                                    |                                                                                                    |  |  |

5. Wählen Sie Ihr Betriebssystem aus (macOS)

| Safe Exam Browser                                                                                                    |
|----------------------------------------------------------------------------------------------------|
| Safe Exam Browser ist ein Browser, der speziell für die<br>Durchführung sicherer Prüfungen entwickelt wurde.<br>Diese Prüfung erfordert diesen Browser, den Sie wie eine normale<br>Anwendung installieren können.<br><b>1. Laden Sie den Safe Exam Browser herunter:</b><br>Windows<br>Safe Exam Browser wird über die Mozilla Public License (MPL)<br>vertrieben:www.safeexambrowser.org<br><b>2. Safe Exam Browser installieren</b> |
| Schliessen                                                                                                    |

6. Der Download befindet sich anschliessend oben rechts.

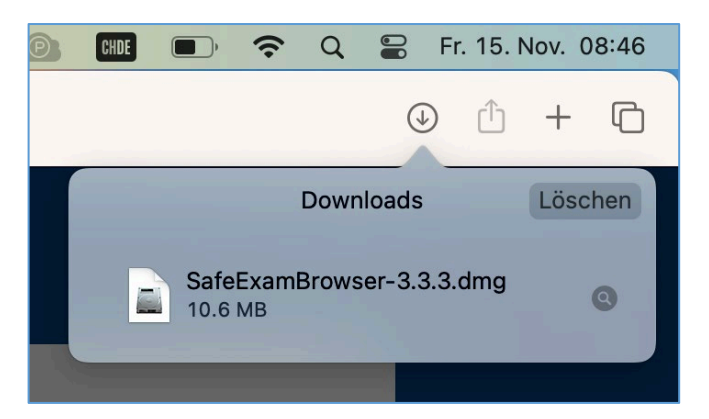

7. Wählen Sie den Download mit Doppelklick an und ziehen Sie den Safe-Exam-Browser in den Ordner «**Applications**».

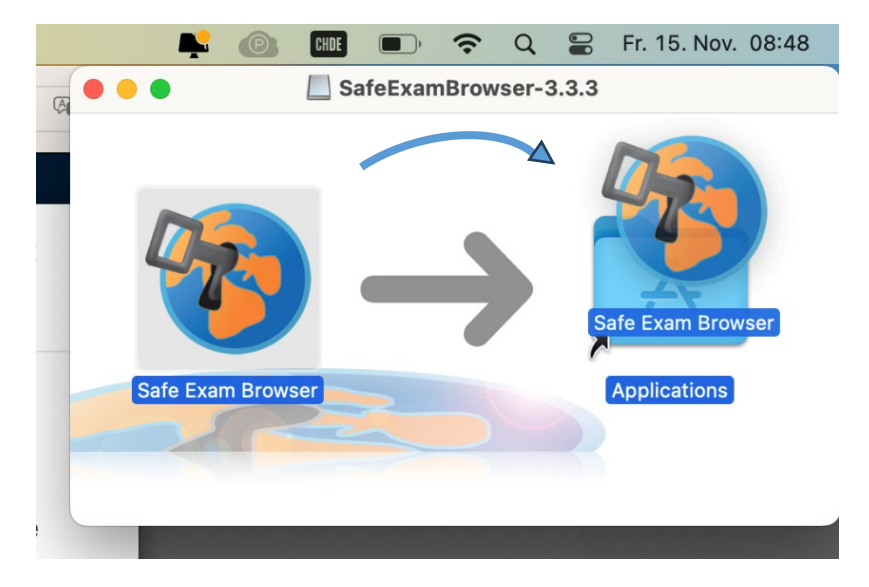

8. Über den Button «Prüfung im Safe Exam Browser starten» können Sie den Funktionstest starten.

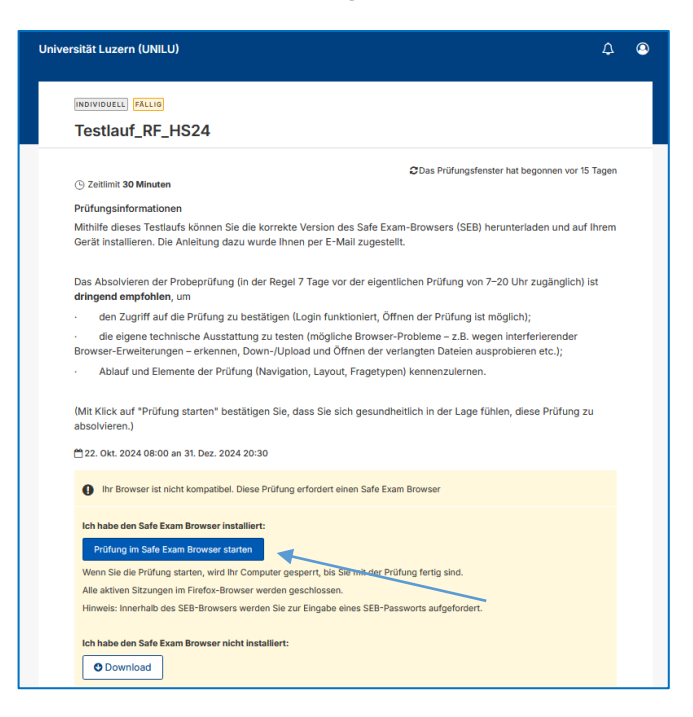

9. Klicken Sie auf «Erlauben» und geben Sie das SEB-Passwort (Prüfungspasswort) ein. Der Safe Exam Browser wird gestartet.

| ibe     | Darf diese Seite "Safe Exam Browser" öff                                                                                                    | fnen?                                                                                                    |          |
|---------|----------------------------------------------------------------------------------------------------|----------------------------------------------------------------------------------------------------|----------|
|         | Abb                                                                                                    | rechen                                                                                                    | Erlauben |
| r insta | alliert:                                                                                                    |                                                                                                    |          |
|         | 0 with increase                                                                                                    | (Ale                                                                                                    | 4        |
|         | iii unilu.inspera.com                                                                                                    | 9 <b>6</b>                                                                                                    | C        |
| VI      | Deifung starten (FER 3.3.3)                                                                                                    | Safe                                                                                                    |          |
|         |                                                                                                    | m                                                                                                    |          |
|         | Prüfungspasswort eingeben:                                                                                                    | wser                                                                                                    |          |
|         |                                                                                                    | TH Zürich,                                                                                                    | -        |
|         | Abbrechen OK                                                                                                    | von Stefan                                                                                                    |          |
| »v<br>o | Dieses Projekt wurde teil<br>von SWITCH – e-Infrastructu<br>des durch SWITCH von<br>Kooperationsprojektes L<br>durchgeführt und erhielt<br>Unterstützung durch den | weise im Rahmen des<br>rogramms 'AAA/<br>re für e-Science' und<br>linierten CRUS-<br>earning Infrastructure'<br>finanzielle<br>ETH-Rat.<br>unten) |          |
|         | Externe Denrage, (siene                                                                                                    | Diandi Danial D                                                                                                    |          |

- 10. Starten Sie nun die Prüfung.
- 11. Am Ende der Prüfung wählen Sie «Jetzt einreichen». Anschliessend können Sie den Button «Beenden Sie den Safe Exam Browser» oben rechts wählen.